The interface with Bob McCloskey was included in ATS so submissions could be streamlined. This document shows you how to configure ATS for these submissions; how to send a submission and what is stored in ATS after the submission is complete.

\*\* Make sure you mark the "primary" insurance company on the athlete info; "Payor #" = 1. This can be done manually or when the athlete is doing their registration in the portal.

We also recommend setting require fields to ensure that the necessary information is entered both by athlete and staff for the injury claims. For more info check out the <u>Required Fields</u> doc.

| Admin  | Windows      | Help               |
|--------|--------------|--------------------|
| 💰 Site | Info         |                    |
| 🐲 Add  | /Undate Tear | ng & Organizations |

Under the Admin—>Site Info screen; on the "Claims/EDI" tab enter the required info in the BMI box.

<u>The address will be supplied from the claims</u> <u>examiner at Bob McCloskey.</u>

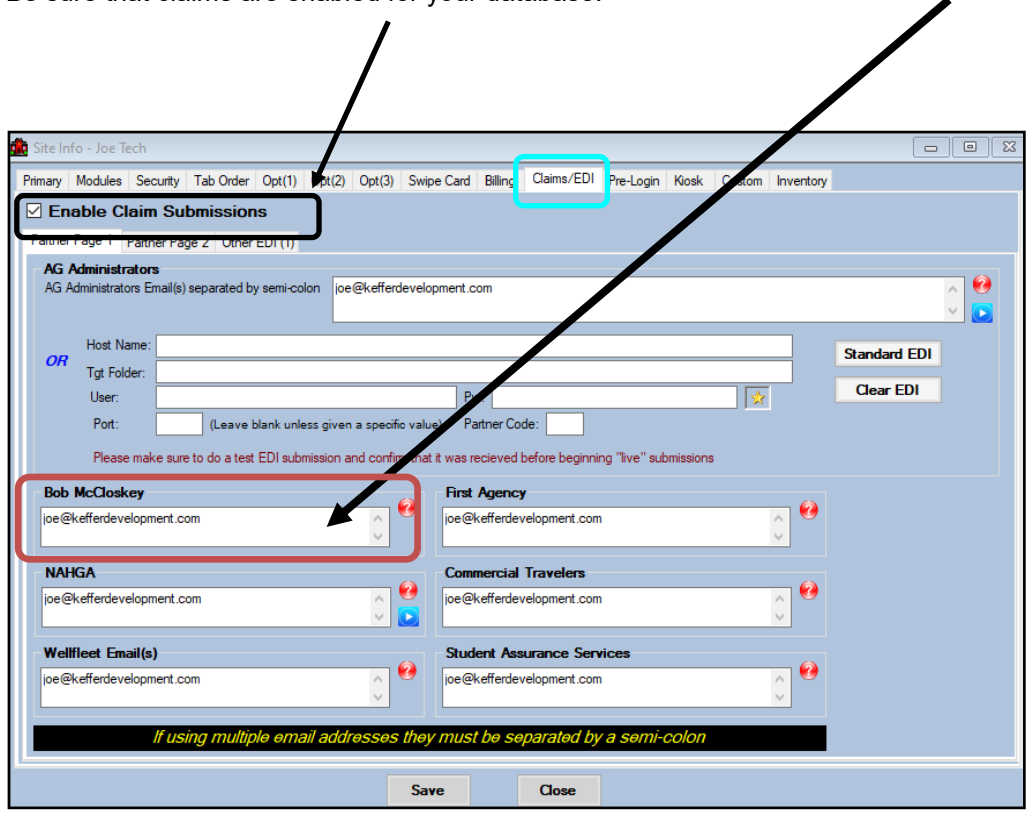

Be sure that claims are enabled for your database.

#### **User Profile:**

# Be sure to allow access to submit/print claims for those staff members that will need to submit claims.

This can be found on the Modules tab of the User Profile.

| Admin Windows Help                            | -                                    | ]                                                        |
|-----------------------------------------------|--------------------------------------|----------------------------------------------------------|
| 🚜 Site Info                                   |                                      |                                                          |
| 🧱 🛛 Add/Update Teams & Organizations 🔹 🕨      |                                      |                                                          |
| 🔃 Users 🔸                                     | Add a User                           |                                                          |
| 🗯 Maintenance 🔹 🕨                             | Search UsersActive Only              |                                                          |
| Dashboard Statistics                          | Search All Users (Active & Inactive) |                                                          |
| Athlata Sagurity                              | Multi User Update                    |                                                          |
| Annete Security                               | My User                              |                                                          |
| U Drug lesting                                | Copy User                            |                                                          |
| Athlete Utilities                             | Search Users by Organization         |                                                          |
| Injury Utilities                              | Search Users by Region               |                                                          |
| 😫 User                                        |                                      |                                                          |
| Information                                   | Securi y                             |                                                          |
| Name: Greg AT                                 | Team: Modules Enail G                | roups Email/Opt Administrator Secure Msg Notes MSC Forms |
| (First Last) Administrator 🗸 Athletic Trainer | PRN Staff                            | Allowed to Submit/Print Claims                           |
| Coach Doctor/Physician                        | Other Allow Porest Dristing          |                                                          |
| Student Strength/Conditio                     |                                      |                                                          |
|                                               | User can See All Injur               | ies on the Athlete Details Screen 🔋                      |

Also, each AT that will be submitting claims; needs to have a signature as part of their account. There are options to upload a signature or create one through ATS.

| Phone/Locati | ion Email Signature | Home Address | Reset Login Info |  |  |  |  |  |  |
|--------------|---------------------|--------------|------------------|--|--|--|--|--|--|
| Phone:       | (888) 328-2577      | Office:      | _) <u> </u>      |  |  |  |  |  |  |
| Cell:        | <u> </u>            | Fax:         |                  |  |  |  |  |  |  |
| Location:    |                     |              |                  |  |  |  |  |  |  |
| Region:      | 0                   |              | Regional Admin   |  |  |  |  |  |  |
| Signature    | Generate            | Upload       | Clear            |  |  |  |  |  |  |
|              | for S               |              |                  |  |  |  |  |  |  |

Use the Generate button to have ATS create you a signature, or if you have one as an image you can use the upload button to the area.

#### **BMI Specific Information:**

In addition to the insurance information; on the Policy Holder are of the insurance details, the employed & employer name should be indicated so they show correctly on the claim. The remainder of the information should also be filled out again to show correctly on the claim form. You can also make this required info when they are registering on the athlete portal.

| Athlete - Davis, Crash                                                                                                    |                                            |                |                                                                                                    |                                                                                                    |                                                                                                    |                                                                                 |                                                                                         |
|----------------------------------------------------------------------------------------------------|--------------------------------------------|----------------|----------------------------------------------------------------------------------------------------|----------------------------------------------------------------------------------------------------|----------------------------------------------------------------------------------------------------|---------------------------------------------------------------------------------|-----------------------------------------------------------------------------------------|
|                                                                                                    | Archive                                    | ed             | Cleared to P                                                                                                    | ay ///                                                                                                    | CL CTP Sta                                                                                                    | us: Cleared                                                                     |                                                                                         |
| ame: Crash                                                                                                    | Davis                                      | ~              | Team/Sport/Ever                                                                                                    | nt                                                                                                    | Status                                                                                                    | ▲ Position/Dis                                                                  | As Of                                                                                   |
| (First) (I                                                                                                    | MI) (Last)<br>Propouns                     | (Suffix)       |                                                                                                    |                                                                                                    |                                                                                                    |                                                                                 |                                                                                         |
| Prefername                                                                                                    | -                                          |                | Joe Tech Mari Ba                                                                                                    | seball<br>ehavioral Health                                                                                                    | Active                                                                                                    |                                                                                 | 10/4/2021                                                                               |
| Phone:                                                                                                    | Year: Senior                               | ~ 🕀            |                                                                                                    |                                                                                                    |                                                                                                    | 1                                                                               |                                                                                         |
| Gender: prefer not to disclose $\!\!\!\!\!\!\!\!\!\!\!\!\!\!\!\!\!\!\!\!\!\!\!\!\!\!\!\!\!\!\!\!\!\!$                                                                                                    | DOB: 1/14/1998                             | - CL           | Record:                                                                                                    | 1 OF 2 🕨 🚺                                                                                                    | <b>▶</b> ₩ <                                                                                                    |                                                                                 |                                                                                         |
| mail: joe@kefferdevelopment.c                                                                                                    | com                                        | Mye 24         | Mark for revi                                                                                                    | ew 🗹 Pwk Comp                                                                                                    | Concu                                                                                                    | ss Complete 👔                                                                   | Card Vie                                                                                |
| jury Medication Concuss Eva                                                                                                    | ls Medical History Gine                    | eral Insurance | e Emergency eFiles                                                                                                    | s/Docs/Dates Additi                                                                                                    | onal Info Notes/Sta                                                                                                    | aff/Msg Strength                                                                |                                                                                         |
| No Primary Insurance                                                                                                    | L                                          | сору гю        |                                                                                                    |                                                                                                    |                                                                                                    | or this athlete                                                                 | Insurance                                                                               |
| ompany 🔺                                                                                                    | Type Pay #                                 | #              | Group No                                                                                                    | Insurance Phone                                                                                                    | PC                                                                                                    | PCP Pho                                                                         | New                                                                                     |
| olicy Holder First Name P                                                                                                    | Policy Holder Last Name<br>Medical - HMO 1 | 8523           | Policy Holder DOB                                                                                                    | Policy Holder SSN                                                                                                    | Policy Holder Relat                                                                                                    | ionship Policy St                                                               | а Сору                                                                                  |
| mmy                                                                                                    | Davis                                      | 0020           | 1/1/1960                                                                                                    | 145-67-8941                                                                                                    | Child                                                                                                    | 2/1/202                                                                         | 1 Remove                                                                                |
| bc insurance (Grove City PA)                                                                                                    | Medical - HMO 3                            | abcd           | 123456                                                                                                    |                                                                                                    | - <b>T</b>                                                                                                    | 1.1.200                                                                         | Details                                                                                 |
| pe<br>lue Cross Blue Shield (Philadelp                                                                                                    | Streckfus<br>Medical - HMO 99              | 8523           | 8/24/1987                                                                                                    |                                                                                                    | Set                                                                                                    | 1/1/202                                                                         | Benort                                                                                  |
| econdary                                                                                                    | Insurance                                  |                |                                                                                                    |                                                                                                    |                                                                                                    | 2/1/202                                                                         | 1                                                                                       |
| ecord: 🚺 4 📃 1 Of                                                                                                    | 3                                          |                |                                                                                                    | Gosk: 2/11/2                                                                                                    | 022 3:25 PM                                                                                                    | ><br><sup>2</sup> ortal: 3/2/2022                                               | Copy<br>From<br>Card View                                                               |
| ecord: 🚺 4 1 Of<br>M: nope<br>2 💭 🕰 🐋 🐼                                                                                                    | 3 🕨 📔 <                                    | A: s           | sliders<br>+Athlete Sa                                                                                                    | Kiosk: 2/11/2<br>Remove                                                                                                    | 022 3:25 PM F<br>R: Medical Alert .<br>Search                                                                                                    | ><br>Portal: 3/2/2022<br>Close                                                  | Copy<br>From<br>Card View<br>10:43 AM<br>Rudent ID                                      |
| ecord: 1 Of<br>M: nope<br>2 1 1 0<br>2 2 2 2 2 2 2 2 2 2 2 2 2 2 2 2 2 2 2                                                                                                     | 3 🕨 🕅 <                                    | A: s           | sliders<br>+Athlete Sa                                                                                                    | Gosk: 2/11/2<br>Remove                                                                                                    | 2022 3:25 PM F<br>R: Medical Alert<br>Search                                                                                                    | ><br>Portal: 3/2/2022<br>Close 7                                                | Copy<br>From<br>Card View<br>10:43 AM<br>Rudent ID<br>sumber<br>4741                    |
| ecord: 1 Of<br>M: nope<br>2 2 2 2 2 2 2 2 2 2 2 2 2 2 2 2 2 2                                                                                                     | 3 🕨 📔 <                                    | A:s            | sliders<br>+Athlete Sa                                                                                                    | Kiosk: 2/11/2<br>V Remove                                                                                                    | 2022 3:25 PM F<br>R: Medical Alert<br>Search                                                                                                    | ><br>Portal: 3/2/2022<br>Close 7                                                | Copy<br>From<br>Card View<br>10:43 AM<br>Rudent ID                                      |
| ecord: 1 Of<br>M: nope<br>2 2 2 2 2 2 2 2 2 2 2 2 2 2 2 2 2 2                                                                                                     | 3 🕨 💽 <                                    | A: s           | sliders<br>+Athlete Sa                                                                                                    | Remove                                                                                                    | 2022 3:25 PM F<br>R: Medical Alert .<br>Search<br>py Athlete Info Se                                                                                                    | ><br>Portal: 3/2/2022<br>Close 7                                                | Copy<br>From<br>Card View<br>10:43 AM<br>itudent ID<br>10:43 AM                         |
| ecord: 1 Of<br>M: nope<br>M: nope<br>M: nop | 3 🕨 📔 <                                    | A: s           | Hiders<br>+Athlete Sa<br>Policy Holder<br>Name: Jimr                                                                                                    | Riosk: 2/11/2<br>Remove                                                                                                    | py Athlete Info Davis                                                                                                    | ><br>Portal: 3/2/2022<br>Close 7<br>Hinsured                                    | Copy<br>From<br>Card View<br>10:43 AM<br>Rudent ID                                      |
| ecord: 1 Of<br>M: nope<br>N: nope<br>Athlete Insurance - Davis, Crash<br>Insurance Info Card Front/Back<br>Athlete: Davis, Crash<br>Company: Blue Cross Blue                                                                                                    | 3 P P <                                    | A: s           | Athlete Sa                                                                                                    | Remove                                                                                                    | 2022 3:25 PM F<br>R: Medical Alert<br>Search<br>Davis (MI) (La                                                                                                    | > Portal: 3/2/2022 Close 7 Close 7 finsured sti 145.07.00.11                    | Card View<br>To:43 AM<br>Rudent ID<br>To:43 AM                                          |
| lecord: 1 Of<br>M: nope<br>M: nope<br>M: n  | 3                                          | A: s           | sliders<br>+Athlete Sa<br>Policy Holder<br>Name: Jimr<br>DOB: 1/                                                                                                    | Kiosk: 2/11/2<br>Remove<br>Information Cc<br>my<br>(First)<br>1/1960 	Gende                                                                                        | Poze 3:25 PM F<br>R: Medical Alert<br>Search<br>py Athlete Info Se<br>Davis<br>(MI) (La<br>r: Male $\checkmark$ SS#:                                                                                                    | > Portal: 3/2/2022 Close 7 Close Finsured ast) 145-67-8941                      | Copy<br>From<br>Card View<br>10:43 AM<br>Rudent ID<br>Ambar<br>4741                     |
| Athlete Insurance - Davis, Crash<br>Company: Blue Cross Blue<br>Insure Type: Medical - HMO<br>Plan: SEcondary cove                                                                                                    | 3                                          | A: s           | Athlete Sa<br>Policy Holder<br>Name: Jim<br>DOB: 1/<br>Street: 621                                                                                                    | Kiosk: 2/11/2<br>Remove                                                                                                    | Poz2 3:25 PM F<br>R: Medical Alert<br>Search<br>py Athlete Info Se<br>(MI) (La<br>r: Male $\checkmark$ SS#:                                                                                                    | > Portal: 3/2/2022 Close 7 Close 7 145-67-8941                                  | Copy<br>From<br>Card View<br>10:43 AM<br>Rudent ID                                      |
| Record: 1 Of<br>M: nope<br>N: nope<br>Athlete Insurance - Davis, Cri<br>Insurance Info<br>Card Front/Back<br>Athlete: Davis, Crash<br>Company: Blue Cross Blue<br>Insure Type: Medical - HMO<br>Plan: SEcondary cove<br>Plan Type:                                                                                                    | 3                                          | A: s           | Athlete Sa<br>Policy Holder<br>Name: Jim<br>DOB: 1/<br>Street: 62<br>C/S/Z: Son                                                                                                    | Information Cc<br>my<br>(First)<br>1/1960 Cender<br>Hartwell Circle<br>hetown                                                                                      | 2022 3:25 PM     F       R: Medical Alert     Search       Search     Image: Search       py Athlete Info     Search       Davis     Image: Search       (MI)     (La       (MI)     (La       PA     16227                                                                                                    | > Portal: 3/2/2022 Close 7 Close 7 finsured ast) 145-67-8941                    | Copy<br>From<br>Card View<br>10:43 AM<br>Rudent ID<br>International<br>47741            |
| lecord: 1 Of<br>M: nope<br>Athlete Insurance - Davis, Cra<br>Athlete: Davis, Crash<br>Company: Blue Cross Blue<br>Insure Type: Medical - HMO<br>Plan: SEcondary cove<br>Plan Type:<br>ID #: 852369741                                                                                                    | 3                                          | A: s           | +Athlete Sa<br>Policy Holder<br>Name: Jim<br>DOB: 1/<br>Street: 621<br>C/S/Z: Son<br>Phone:                                                                                                    | Kiosk: 2/11/2<br>Remove<br>Information Co<br>my<br>(First)<br>1/1960 	Gende<br>Hartwell Circle<br>netown                                                           | 2022 3:25 PM F<br>R: Medical Alert.<br>Search<br>py Athlete Info Se<br>Davis<br>(MI) (La<br>r: Male ∨ SS#:<br>PA 16227                                                                                                    | > Portal: 3/2/2022 Close 7 Close 4f Insured ast) 145-67-8941                    | Copy<br>From<br>Card View<br>10:43 AM<br>Rudent ID                                      |
| ecord: 1 Of<br>M: nope<br>M: nope<br>M: no  | 3                                          | A: s           | Athlete Sa<br>Policy Holder<br>Name: Jim<br>DOB: 1/<br>Street: 621<br>C/S/Z: Son<br>Phone:<br>red Policy Holder                                                                                                    | Riosk: 2/11/2<br>Remove                                                                                                    | Poz2 3:25 PM F<br>R: Medical Alet<br>Search<br>py Athlete Info Se<br>Davis<br>(MI) (La<br>r: Male V SS#:<br>PA 16227                                                                                                    | > Portal: 3/2/2022 Close 7 Close 7 Id5-67-8941 Signature on file                | Copy<br>From<br>Card View<br>10:43 AM<br>Rudent ID                                      |
| lecord: 1 Of<br>M: nope<br>N: nope<br>M: nope<br>Athlete Insurance - Davis, Cr<br>Athlete: Davis, Crash<br>Company: Blue Cross Blue<br>Insure Type: Medical - HMO<br>Plan: SEcondary cove<br>Plan Type:<br>ID #: 852369741<br>Group #:<br>Pavor #: 1                                                                                                    | 3                                          | A: s           | Athlete Sa<br>Policy Holder<br>Name: Jim<br>DOB: 1/<br>Street: 62<br>C/S/Z: Son<br>Phone:<br>Policy Holde<br>Policy Holde<br>Policy Holde                                                                                           | Remove<br>Remove<br>Information Cc<br>my<br>(First)<br>1/1960 ▼ Gende<br>Hartwell Circle<br>Hartwell Circle<br>retown<br>r Relation: Child<br>ame: Keffer Developm | 222 3:25 PM       F         R: Medical Alert       Search         Search       Image: search         py Athlete Info       Se         Davis       Image: search         (MI)       (La         (MI)       (La         PA       16227         r       Image: search         Image: search       Image: search         PA       16227         Image: search       Image: search         Image: search       Image: search                                                            | > Portal: 3/2/2022 Close 7 Close 7 Signature on file                            | Copy<br>From<br>Card View<br>10:43 AM<br>Rudent ID<br>10:43 AM<br>Rudent ID<br>10:43 AM |
| Record: 1 Of<br>M: nope<br>Athlete Insurance - Davis, Crash<br>Insurance Info<br>Card Front/Back<br>Athlete: Davis, Crash<br>Company: Blue Cross Blue<br>Insure Type: Medical - HMO<br>Plan: SEcondary cove<br>Plan Type:<br>ID #: 852369741<br>Group #:<br>Payor #: 1<br>Payor #: 1                                                                                                    | 3                                          | A: s           | <ul> <li>Athlete Sa</li> <li>Policy Holder</li> <li>Name: Jim</li> <li>DOB: 1/</li> <li>Street: 621</li> <li>C/S/Z: Son</li> <li>Phone: Policy Holder</li> <li>red Policy Holde</li> <li>Employer N</li> <li>Email Addre</li> </ul> | Kiosk: 2/11/2<br>▼ Remove<br>Information Co<br>my<br>(First)<br>1/1960 ▼ Gende<br>Hartwell Circle<br>netown<br>er Relation: Child<br>ame: Keffer Developm<br>ss:   | 222 3:25 PM       F         R: Medical Alert.       Search         Search       Image: search         py Athlete Info       Se         Davis       Image: search         (MI)       (La         r: Male       SS#:         PA       16227         Image: search       Image: search         Image: search       Image: search         Image: search       Image: search         PA       16227         Image: search       Image: search         Image: search       Image: search | > Portal: 3/2/2022 Close 7 Close 8 f Insured ast) 145-67-8941 Signature on file | Copy<br>From<br>Card View<br>10:43 AM<br>Rudent ID                                      |
| Record: 1 Of<br>M: nope<br>M: nope<br>M: n  | 3                                          | A: s           | Athlete Sa<br>Policy Holder<br>Name: Jim<br>DOB: 1/<br>Street: 621<br>C/S/Z: Son<br>Phone:<br>Policy Holde<br>Employer N:<br>Email Addre<br>PCP Info                                                                                | Kiosk: 2/11/2<br>Remove                                                                                                    | Poz2 3:25 PM F<br>R: Medical Alet<br>Search Search Se<br>py Athlete Info Se<br>(MI) (La<br>r: Male V SS#:<br>PA 16227<br>ent                                                                                                    | > Portal: 3/2/2022 Close 7 Close 7 Id5-67-8941 Signature on file                | Copy<br>From<br>Card View<br>10:43 AM<br>Rudent ID<br>Ambar<br>4741                     |

To submit a claim, select "Bob McCloskey" from the "Claim For" list, then click the "Claim" button. Clicking this button sends an email to Bob McCloskey and adds a electronic document to the injury information.

|                         |            |                    |              |                        |               |             |                                       |          |               |                |                              | _              |
|-------------------------|------------|--------------------|--------------|------------------------|---------------|-------------|---------------------------------------|----------|---------------|----------------|------------------------------|----------------|
| General In              | ijury Info | Injury Desc/How    | / Athlete    | Name:                  | Davis, Crasl  | h           |                                       | - 👼      | Statu         | is: Current    |                              | -              |
| Body Part:<br>Ini/III 1 | Knee       | Cruciato Ligamo    | ant (ACL)    | • 😜                    | Injured:      | 3/17/2022   | ▼ 10:<br>▼ 10:                        | 58 AM    |               | Reinjury?      | Follow- Mark for revi        | Up<br>ew       |
|                         | Anterior   | Cruciale Ligame    | Int (AGE)    |                        | Reported:     | 3/1//2022   | <ul> <li>IU:</li> <li>▼ CL</li> </ul> | Dave: 0  |               |                | EMS Required                 |                |
| No<br>Filter 3          |            |                    |              | •                      | Resolved:     | 1.1         | <b>→</b> CL                           | Days ### | Resolution    | :              | Jeason Linuing               | •              |
| Side:                   | Right      | •                  | •            | Happ                   | ened during:  | Practice    |                                       | • 🕀      | Athletic T    | rainer: 🚺      | Bypass NCAA/H                | S?             |
| MOI:                    |            |                    | •            | 🖶 Playir               | ng Surface:   | Dirt        |                                       | - 6      | Joe Stree     | ckfus          |                              |                |
| SMOI:                   |            |                    | -            | Event                  | Type/Name:    | Practice    |                                       |          | Team: Jo      | pe Tech Men Ba | aseball                      |                |
| Severity:               |            |                    | -            | G Surge                | ery Required? | ? 🗌 on 🔢    | 1                                     | - CL     | Ins Status    | c              |                              |                |
| Be sure to              | enter a br | rief injury note t | o descrit    | e what ha              | ppened, this  | goes on the |                                       |          | r this iniury | Private B      | Pecord Can                   | ł Vie          |
| Da                      | ste -      | Doc Type           | Desc<br>McCl | ription<br>oskey Submi | ssion Sent    |             |                                       |          |               |                | Ne                           | w              |
| 3/                      | 10/2022    |                    |              |                        |               |             |                                       |          |               |                | Deta                         | ils            |
| Record:                 |            | Of 5               |              | <u> </u>               |               |             |                                       |          |               |                | Deta<br>Vie<br>Print<br>List | iils<br>w<br>ô |

Note: After clicking the "Claim" button you will see the prompt asking you about encrypting the PDF. We recommend you do this; and remember the password used. ATS does not store the password.

| Encrypt the PDF document for submission?<br>in the athlete's file. | Note: This file will not be encryp | ited |
|--------------------------------------------------------------------|------------------------------------|------|
|                                                                    | Yes                                | No   |

After clicking yes or no; if you are using MS-Outlook your claim will be attached to an email (#1 below). If you are not using MS-Outlook the ATS email screen will be use (#2 below)

| #1                                                     |                                                                   |                       |                          |
|--------------------------------------------------------|-------------------------------------------------------------------|-----------------------|--------------------------|
|                                                        | Submission from ATS - Message (HTML)                              | 7                     |                          |
| FILE MESSAGE INSERT OPTIONS FORMAT TEXT REVIEW gSyncit | ADOBE PDF                                                         |                       |                          |
| $\begin{array}{c c c c c c c c c c c c c c c c c c c $ | Attach Attach Signature<br>File Item * Low Importance<br>Individe |                       |                          |
|                                                        | include rags is zoon i                                            | -                     |                          |
| To rhett@kefferdev.com                                 |                                                                   | _                     |                          |
| Send Cc                                                |                                                                   | _                     |                          |
| Subject Submission from ATS                            | <b>8</b> °                                                        | Send Individual Email | - 🗆 🗙                    |
| Attached Attached                                      | To: thett@kefferdev.com                                           |                       | Add Athlete Add User     |
| Enter Message Here                                     | Schiegt: Submission from ATS                                      |                       |                          |
|                                                        |                                                                   |                       |                          |
|                                                        | Your Message                                                      | Request Read Receipt  | Request Delivery Receipt |
|                                                        | Enter Message Here                                                |                       |                          |
| #2 —                                                   |                                                                   |                       | ~                        |
|                                                        | Attach File C:\ProgramData\Keffe                                  | er Development        | Send Message Cancel      |

| ATS                            |
|--------------------------------|
| Was the submission successful? |
| Yes No                         |

After the submission the processes you will see the screen shown. Answering "Yes" updates the submitted date to when the claim was processed in ATS.

| General Inju                                         | ury Info           | Injury Desc/Ho       | w Athlete | e Name      | Davis, Crasl  | h         |       | · 6          |       | Statu       | s: Current   |               | •                                                                        |
|------------------------------------------------------|--------------------|----------------------|-----------|-------------|---------------|-----------|-------|--------------|-------|-------------|--------------|---------------|--------------------------------------------------------------------------|
| Body Part:                                           | Knee               |                      |           | • 😜         | Injured:      | 3/17/2022 | •     | 10:58 AM     |       | 🖏 🔻         | Reinjury?    | · 🗆           | Follow-Up                                                                |
| Inj/III <sub>1:</sub>                                | Anterior           | Cruciate Ligam       | ent (ACL) | TearF -     | Reported:     | 3/17/2022 | •     | 10:58 AM     |       | ī 💩 🔽       | 1            | Mark<br>EMS F | t <b>for review</b><br>Required                                          |
| 2:                                                   |                    |                      |           | -           | Rtn to Play:  | 1 1       | •     | CL Days:     | 0     |             | -            | Seaso         | n Ending                                                                 |
| No<br>Filter 3:                                      |                    |                      |           | -           | Resolved:     | 1.1       | •     | CL Days #    | ### F | Resolution: |              |               | -                                                                        |
| Side:                                                | Right              | ·                    | - 🕀       | Happ        | ened during:  | Practice  |       | •            | •     | Athletic T  | rainer: 🚺    | Bypass        | NCAA/HS?                                                                 |
| мс                                                   |                    |                      | -         | 😜 Playir    | ng Surface:   | Dirt      |       | •            | •     | Joe Stree   | :kfus        |               |                                                                          |
| SMOI:                                                |                    |                      | -         | Event       | t Type/Name:  | Practice  |       | •            | 0     | Team: Jo    | e Tech Men B | aseball       |                                                                          |
| Severity:                                            |                    |                      | •         | G Sura      | erv Required? |           | 1     | ▼ CL         |       | Ins Status  | :            |               |                                                                          |
| Date                                                 | e                  | Doc Type             |           |             |               |           |       |              |       |             |              |               |                                                                          |
| Date<br>- Yr: 2022<br>3/18                           | e v<br>2<br>8/2022 | Doc Type             | McC       | los ev Subm | ission Sent   |           |       |              |       |             |              |               | Remove                                                                   |
| Date<br>- Yr: 2022<br>3/18                           | e v<br>2<br>8/2022 | Doc Type             | McC       | los ev Subm | ission Sent   |           |       |              |       |             |              |               | Remove<br>Details<br>View                                                |
| _ Date<br>- Yr: 2022<br>_ 3/18                       | e v<br>2<br>8/2022 | Doc Type             | McC       | los ev Subm | ission Sent   |           |       |              |       |             |              |               | Remove<br>Details<br>View<br>Print                                       |
| Date     Tr: 2022     3/18                           | e v<br>2<br>8/2022 | Doc Type             | McC       | iðs ev Subm | ission Sent   |           |       |              |       |             |              |               | Remove<br>Details<br>View<br>Print                                       |
| Date<br>- Yr: 2022<br>3/18                           | e v<br>2<br>8/2022 | 0<br>0               | McC       | los ev Subm | ission Sent   |           |       |              |       |             |              |               | Remove<br>Details<br>View<br>Print<br>Line                               |
| Date     'Yr. 2022     3/18     Record:              | e v<br>2<br>3/2022 | Occ Type             | McC       | los ev Subm | ission Sent   |           |       |              |       |             |              |               | Remove<br>Details<br>View<br>Prigt                                       |
| Date     'Yr. 2022     3/18     Record:              | e v<br>2<br>8/2022 | Occ Type             | McC       | los ev Subm | ission Sent   |           | A: sh |              |       |             | P Hed        | ical Ale      | Remove<br>Details<br>View<br>Price                                       |
| Date     'Yr: 2022     '3/18     Record:     Actions | e v<br>2<br>3/2022 | Oc Type O O Show All | McC       | ios ev Subm | ission Sent   | Claim     | A: sh | s.<br>im 3/1 | 8/202 | 2 timail    | P Medi       | ical Ale      | Remove<br>Details<br>View<br>Price<br>Control of the second<br>rt<br>Sav |

To see the claim that was sent:

- 1. Navigate to the documents tab on either the injury or athlete screens
- 2. Select the file
- 3. Click the "View" button.
- 4. The document will be displayed in the PDF viewer.

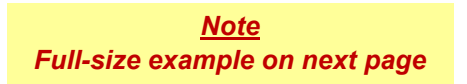

| Bob McCloskey Clair<br>ANY PERSON WHO KNOWINGLY AND<br>OTHER PERSONS FILES A STATEMEN                                                                                                    | THE FORM                                                                                                    | JRE, DEFRAUD OR DEC<br>FALSE, INCOMPLETE                                                                                                    | EIVE AN INSURAN<br>OR MISLEADING IN<br>DENAITES                                                                                                    | 1,020<br>CE COMPANY OR<br>IFORMATION, MAY BE                                                                                                    | Bob McGoskey<br>Insurance                                                                                                    |
|----------------------------------------------------------------------------------------------------|----------------------------------------------------------------------------------------------------|----------------------------------------------------------------------------------------------------|----------------------------------------------------------------------------------------------------|----------------------------------------------------------------------------------------------------|----------------------------------------------------------------------------------------------------|
|                                                                                                    |                                                                                                    | ab sobstrainae civie                                                                                                    | PERALITES.                                                                                                    |                                                                                                    | Landarz in Divident and<br>Sports Distances<br>Administration store 1975                                                                                                    |
| POLICYHOLDER<br>School/Organization:<br>Mailing Address:<br>Injured Person's Name:<br>Date if Injury: 03/17/2022<br>Time of Injury: 10:58 AM                                                                                                    | Joe Tech<br>24 Village Park Driv<br>Davis, Crash<br>2 <b>Sport</b> : Joe T                                                                                                    | re<br>ech Men Baseball                                                                                                    | (<br>Birth Dat                                                                                                    | Grove City PA 18127<br>e: 01/14/1998<br>Body Part Injured<br>Type of Injury:                                                                                                    | Gender: PND<br>: Knee<br>Anterior Cruciate<br>Ligament (ACL)<br>TearPartial Or                                                                                                    |
| How did injury occur:<br>Be sure to enter a brief injury                                                                                                    | note to describe what                                                                                                    | at happened, this g                                                                                                    | oes on the inju                                                                                                    | Side:<br>ry claim.                                                                                                    | Complete<br>Right                                                                                                    |
| INJURED PERSON'S INFO<br>Injured Person's SS#:<br>Additional Address:<br>Is the injured Person Emplo<br>Is the injured Person Marrie<br>PARENT/GUARDIAN INFO                                                                                                    | RMATION<br>112345678<br>62 Hartwell Circle<br>yed: Employed<br>d: Single                                                                                                    |                                                                                                    |                                                                                                    | Sometown PA 16227                                                                                                    |                                                                                                    |
| Name                                                                                                    | Phone                                                                                                    | Relationship                                                                                                    | Employed?                                                                                                    | Notes                                                                                                    |                                                                                                    |
| annie                                                                                                    |                                                                                                    | girl friend                                                                                                    | Yes                                                                                                    |                                                                                                    |                                                                                                    |
| INSURED INFORMATION                                                                                                    |                                                                                                    |                                                                                                    |                                                                                                    |                                                                                                    |                                                                                                    |
| Policy Holder: Jimmy D<br>Relationship: Child                                                                                                    | avis                                                                                                    |                                                                                                    | Employer:                                                                                                    | Keffer Development                                                                                                    |                                                                                                    |
| Address: 62 Hartwell Cir                                                                                                    | cle                                                                                                    | Go                                                                                                    | ve City                                                                                                    | PA                                                                                                    | 16127                                                                                                    |
| Policy Number:                                                                                                    | Blue Cross Blu                                                                                                    | e Shield<br>ID#                                                                                                    | 852369741                                                                                                    |                                                                                                    |                                                                                                    |
| Policy Holder: Joe Stre<br>Relationship: Self<br>Address:                                                                                                    | ckfus                                                                                                    |                                                                                                    | Employer:                                                                                                    |                                                                                                    |                                                                                                    |
| Insurance Company Name:<br>Policy Number: 123456                                                                                                    | abc insurance                                                                                                    | ID#                                                                                                    | abcdefg                                                                                                    |                                                                                                    |                                                                                                    |
| You are hereby authorized to fumily<br>may possess, including findings ar<br>and hospital care rendered on my<br>claim communications between us<br>effective and valid as the original,<br>PAID RECEIPT OR STATEMENT ACCO<br>New York: Any person who kno<br>materially faise information, or con<br>act, which is a crime, and shall a | MEDICAL INFORM<br>sh at the request of an<br>nd treatment rendered,<br>y behaif. The foregoin,<br>as privileged are here<br>p. PAYMENT WILL BE<br>DMPANIES THE BILL AT T<br>owingly and woth intent<br>toeals for the purpose<br>also be subject to a cl | IATION AUTHORIZA<br>Id to BMI Benefits, Li<br>X-rays and copies o<br>g authorization is gra<br>by expressily and vol<br>MADE TO THE PRO<br>HE TIME THE CLAIM IS<br>to defraud any insu<br>of misleading, inform<br>vil penalty not to exc | TION ASSIGNM<br>LC or the underw<br>f all hospital ar<br>nted with the ur<br>untarity walved.<br>VVIDERS OF SEI<br>SUBMITTED.<br>urance company<br>valion concerning<br>seed five thousan | ENT OF BENEFITS<br>writing companies with which<br>d medical records, all occ<br>iderstanding that any legal<br>A Photostat of this auth<br>RVICE (HOSPITAL, PHYSIC<br>or other person files a st<br>any fact material thereto,<br>d dollars and the stated va | a It works, Information which you<br>asioned by professional services<br>rights I may ordinarily have to<br>orization shall be considered as<br>IAN AND OTHERS), UNLESS A<br>atement or claim containing any<br>commits a fraudulent insurance<br>alue of the claim for each such |
| Claimant or Authorized Pe                                                                                                    | erson's Signature                                                                                                    |                                                                                                    |                                                                                                    | Date 03/18/2                                                                                                    | 022                                                                                                    |
| J                                                                                                    | or S                                                                                                    |                                                                                                    |                                                                                                    |                                                                                                    |                                                                                                    |
| McCloskey_Submit.rpt<br>03/18/2022                                                                                                    |                                                                                                    |                                                                                                    |                                                                                                    |                                                                                                    |                                                                                                    |